# Périmètre et aire d'un rectangle

#### Mise en œuvre

En salle informatique, chaque élève travaillant en autonomie.

#### Activité mathématique en lien avec le programme de 5e

| Connaissances               | Capacités                         |  |
|-----------------------------|-----------------------------------|--|
| 1.2. Expressions littérales | Utiliser une expression littérale |  |

#### Apprentissage Tableur

Cette activité peut être la première utilisation du tableur par les élèves ; elle permet :

- d'introduire le vocabulaire de base du tableur ;
- de donner le mode d'écriture d'une formule de calcul ;
- de montrer l'intérêt de l'utilisation des adresses de cellules dans les formules de calcul (les formules utilisées ici font intervenir deux adresses).

#### Commentaires

Il est donné aux élèves :

- une fiche « Mémento » donnant le vocabulaire de base du tableur ;
- une fiche de travail dans laquelle on fait utiliser le tableur comme calculatrice pour trois rectangles particuliers à partir d'un fichier préparé par le professeur ; pour pouvoir utiliser la feuille de calcul pour d'autres rectangles on est amené à faire intervenir les adresses de deux cellules dans les formules de calcul. Une ouverture est proposée en faisant rechercher le rectangle de périmètre donné ayant une aire maximale.

#### Auteur

Activité élaborée lors d'un stage PAF (Utilisation des TICE en Mathématiques au Collège) au cours duquel a été conduite une réflexion sur l'initiation au tableur en classe de 5<sup>e</sup> dans le cours de mathématiques.

Équipe Académique Mathématiques – Bordeaux - 2007

## Fiche élève « Mémento : vocabulaire de base du tableur »

Un <u>tableur</u> permet d'effectuer des calculs décimaux *approchés* (comme une calculatrice). Un **fichier** tableur est composé d'une ou plusieurs **feuilles de calcul**.

Une feuille de calcul se présente sous la forme d'un tableau constitué de <u>colonnes</u> repérées par une lettre : A, B, C, ...... et de <u>lignes</u> repérées par un numéro : 1, 2, 3, ......

L'intersection d'une colonne et d'une ligne est une <u>cellule</u> repérée par son adresse (ex : C4).

Si une cellule est <u>active</u> (ci-dessous la cellule C4), elle apparaît munie d'un encadrement plus épais et son adresse est visible dans la <u>zone d'adresse</u>.

Lorsqu'une cellule est active, elle peut recevoir un <u>contenu</u> (texte, nombre, formule de calcul) qui est visible dans la <u>zone d'édition</u>.

Après avoir saisi un contenu dans la cellule active, il faut <u>valider</u> ce contenu en appuyant sur la touche Entrée ; on voit alors apparaître dans la cellule le <u>résultat</u>.

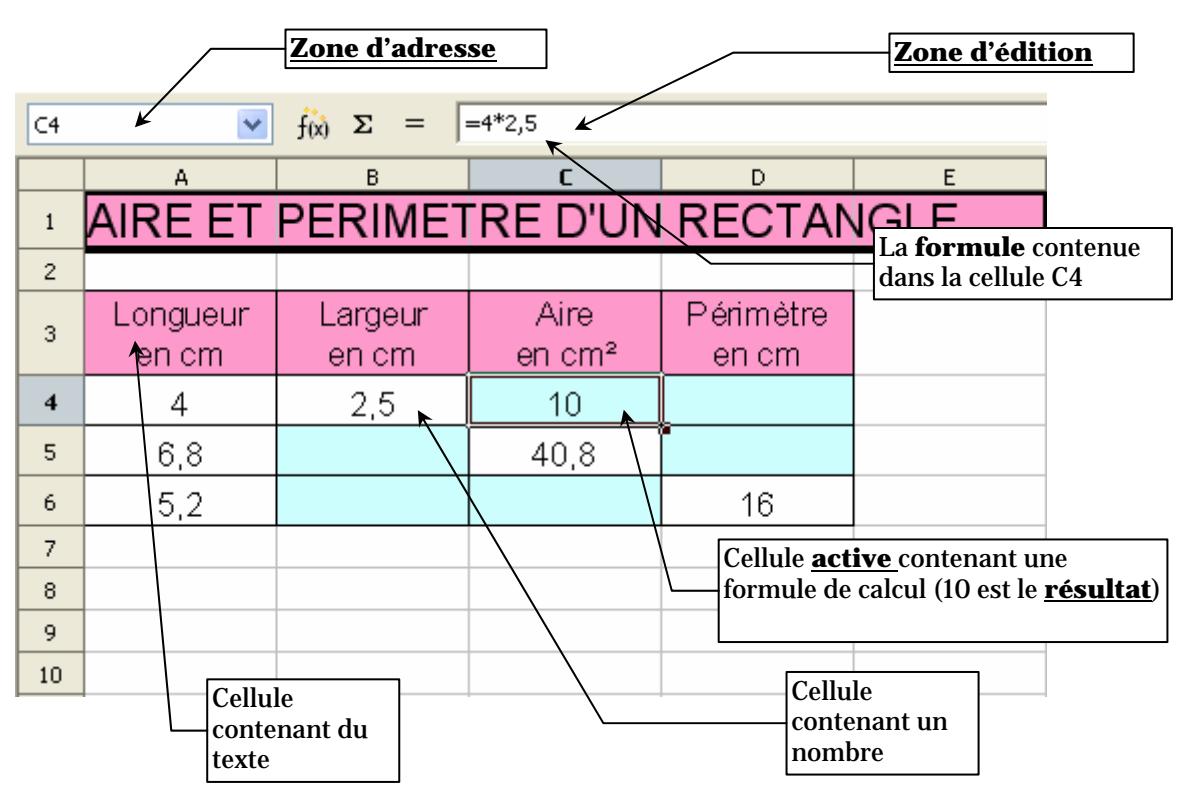

## Fiche élève

### Travail à effectuer

1. Ouvrir le logiciel OpenOffice.org Calc, puis ouvrir le fichier Peri.ods qui se trouve ...

Compléter toutes les cellules « bleues » du tableau à l'aide de formules comme cela a été fait en cellule C4.

Recopier ci-dessous les formules utilisées dans chacune des cellules.

| C4 | C4 $f(x) \Sigma = = 4*2,5$       |                  |                |                    |   |  |  |
|----|----------------------------------|------------------|----------------|--------------------|---|--|--|
|    | А                                | В                | С              | D                  | E |  |  |
| 1  | AIRE ET PERIMETRE D'UN RECTANGLE |                  |                |                    |   |  |  |
| 2  |                                  |                  |                |                    |   |  |  |
| 3  | Longueur<br>en cm                | Largeur<br>en cm | Aire<br>en cm² | Périmètre<br>en cm |   |  |  |
| 4  | 4                                | 2,5              | 10             |                    |   |  |  |
| 5  | 6,8                              |                  | 40,8           |                    |   |  |  |
| 6  | 5,2                              |                  |                | 16                 |   |  |  |

2. Modifier le contenu des cellules de la ligne 4 de façon à calculer l'aire et le périmètre d'un rectangle de longueur 7,1 et de largeur 5,7 ; indiquer ci-dessous les résultats obtenus :

.....

3. Dans la question précédente il a été nécessaire de retaper les deux formules ; pour éviter de refaire ce travail à chaque fois on va modifier les formules de manière à ce que les calculs s'exécutent automatiquement lorsque l'on change les données :

en cellule C4 taper la formule =A4\*B4, valider, puis modifier les formules des autres cellules « bleues » d'une manière analogue.

4. Utiliser la feuille de calcul pour répondre aux questions suivantes :

|    | a) | Quels sont l'aire et le périmètre d'un rectangle de longueur 13,8 et de largeur 6,4 | ?<br> |
|----|----|-------------------------------------------------------------------------------------|-------|
|    | b) | Quelle est l'aire d'un rectangle de longueur 12,6 et de périmètre 60,5 ?            | •     |
|    | c) | Quel est le périmètre d'un rectangle d'aire 67,68 et de longueur 9,4 ?              |       |
| 5. | Pa | mi tous les rectangles de périmètre 34, trouver celui qui a l'aire la plus grande.  | •     |
| 6. | Pa | mi tous les rectangles de périmètre 65, trouver celui qui a l'aire la plus grande.  |       |
|    |    |                                                                                     |       |